| jile 📙 Save <u>A</u> s | <u>E</u> dit <u>V</u> iew | Insert Format | <u>T</u> oc | ols <u>D</u> ata <u>W</u> indo | ow <u>H</u> elp                           |                                                                                                    |                        | -            |     |   |           |         |            |           |      |
|------------------------|---------------------------|---------------|-------------|--------------------------------|-------------------------------------------|----------------------------------------------------------------------------------------------------|------------------------|--------------|-----|---|-----------|---------|------------|-----------|------|
|                        | • 10 • <b>B</b>           | IU AR         | ABC         | Spelling                       | F7                                        | •.0 .00 €<br>•.0 •.0 €                                                                                                   | ╞ 🗊 - 🥭 ·              | • <u>A</u> • | 3** |   | א אין אין | ' 📴 🖶 🔯 | <b>a</b> - |           |      |
| H18 🔻                  | =                         |               | ♠           | <u>A</u> utoCorrect            |                                           |                                                                                                    |                        |              |     |   |           |         |            |           |      |
| A                      | В                         |               |             | Share Workboo                  | k                                         | D                                                                                                    | E                      | F            | G   |   | Н         |         | J          | K         | L    |
|                        |                           |               |             | Track Changes                  | •                                         |                                                                                                    |                        | REGIO        |     | F | Random    |         |            |           |      |
| RCRA ID                | FAC ID                    | Facil         |             | Merge Workbor                  | ke                                        | Street                                                                                                    | Town                   | N            |     |   | Number    |         |            |           |      |
| VIA50000019            | 252308                    | MILFORD M     |             | Distoction                     | mann L                                    | RTUNE BLVD                                                                                                    | MILFORD                | CE           |     |   | 1         |         |            |           |      |
| VIAD982193             | 130394                    | BAY STATE     |             | Protection                     |                                           | FARM ROAD                                                                                                    | MILLBURY               | CE           |     |   |           |         |            |           |      |
| MA5000038              | 283763                    | SOUTHBRID     |             | Online Collabora               | ation 🕨                                   | JIN STREET                                                                                                    | STURBRIDGE             | CE           |     |   |           |         |            |           |      |
| MAD005956              | 131713                    | RANOR INC     |             | Goal Seek                      |                                           | A DR                                                                                                    | WESTMINSTER            | CE           |     |   |           |         |            |           |      |
| MAR000007              | 385135                    | VISTA CON     |             | Scenarios                      |                                           | TER ROAD                                                                                                    | LITTLETON              | CE           |     |   |           |         |            |           |      |
| MAD0766165             | 413264                    | NASHOBA \     |             | Auditina                       |                                           | OTON ROAD                                                                                                    | AYER                   | CE           |     |   |           |         |            |           |      |
| MA50000011             | 399210                    | C C EASTEI    |             | Agaiding                       |                                           | MORIAL                                                                                                    | SHREWSBURY             | CE           |     |   |           |         |            |           |      |
| MAD985280              | 325058                    | TEXACO SE     |             | Macro                          | +                                         | OVE STREET                                                                                                    | WORCESTER              | CE           |     |   |           |         |            |           |      |
| MAD981212              | 132615                    | N CENTRAL     |             | Add-Ins                        |                                           | LONY ROAD                                                                                                    | GARDNER                | CE           |     |   |           |         |            |           |      |
| MAD985296              | 390509                    | GULF OIL LI   | T           | Customize                      |                                           | RNPIKE W                                                                                                    | CHARLTON               | CE           |     |   |           |         |            |           |      |
| MAD006956              | 51217                     | ALLMERICA     |             |                                |                                           | COLN                                                                                                    | WORCESTER              | CE           |     |   |           |         |            |           |      |
| MAD985294              |                           | STAINLESS     |             | Options                        |                                           | ERLING                                                                                                    | SOUTH                  |              |     |   |           |         |            |           |      |
| 784                    | 207407                    | COATINGS      |             | Data Analysis                  |                                           |                                                                                                    | LANCASTER              | CE           |     |   |           |         |            |           |      |
| MAR000504              | 132555                    | BARTLETT H    | IĢ          | H S <b></b> €HOOL              | 52 LAł                                    | KE PARKWAY                                                                                                    | WEBSTER                | CE           |     |   |           |         |            |           |      |
|                        |                           |               |             |                                |                                           |                                                                                                    |                        |              |     |   |           |         |            |           |      |
|                        |                           |               |             |                                |                                           |                                                                                                    |                        |              |     |   |           |         |            |           |      |
|                        |                           |               |             |                                | STEP                                      | 1: Accessing th                                                                                                    | e Random Numbe         | r functi     | on  |   |           |         |            |           |      |
|                        |                           |               |             |                                |                                           | 0                                                                                                    |                        |              |     | L |           |         |            |           |      |
|                        |                           |               |             |                                | -Open                                     | your spreadshee                                                                                                    | t with the universe    | of           |     |   |           |         |            |           |      |
|                        |                           |               |             |                                | facilit                                   | ies                                                                                                    |                        |              |     |   |           |         |            |           |      |
|                        |                           |               |             |                                |                                           |                                                                                                    |                        |              |     |   |           |         |            |           |      |
|                        |                           |               |             |                                | (If you                                   | ır list is in word,                                                                                                    | just cut and paste the | he list in   | to  |   |           |         |            |           |      |
|                        |                           |               |             |                                | a spre                                    | adsheet)                                                                                                    |                        |              |     |   |           |         |            |           |      |
|                        |                           |               |             |                                |                                           |                                                                                                    |                        |              |     |   |           |         |            |           |      |
|                        |                           |               |             |                                | -Add a                                    | a column heading                                                                                                    | g for random numbe     | er           |     |   |           |         |            |           |      |
|                        |                           |               |             |                                | Click                                     | on < Tools> to o                                                                                                    | nen the Tools men      |              |     |   |           |         |            |           |      |
|                        |                           |               | _           |                                | -Click on <100is> to open the 100is menu, |                                                                                                    |                        |              |     |   |           |         |            |           |      |
|                        |                           |               |             |                                | -Click                                    | on <data analy<="" td=""><td>sis&gt;</td><td></td><td></td><td></td><td></td><td></td><td></td><td></td><td></td></data> | sis>                   |              |     |   |           |         |            |           |      |
|                        |                           |               |             |                                |                                           |                                                                                                    |                        |              |     | _ |           |         |            |           |      |
|                        |                           |               |             | L                              |                                           |                                                                                                    |                        |              | -   | - |           |         |            |           |      |
| <b>D</b> N SOG IN      | SPECTIONS B               | REGION / SO   | 00          |                                | 1                                         |                                                                                                    | 1                      |              |     |   |           |         |            |           |      |
| ty                     |                           |               |             |                                |                                           |                                                                                                    |                        |              |     |   |           |         |            |           |      |
| ×γ                     |                           |               |             |                                |                                           |                                                                                                    |                        |              |     |   | ,         | 15      |            | , ,       | )    |
| start                  | 23 🛛 🖉 🖻                  | 3 🖬 🙆 🖉       | Θ           | 🖿 🗿 📓 I                        | TT                                        | 🖂 😫 🚰                                                                                                    | 🗐 🥑 👋 📔                | 🕙 I. 🛛       | E   | 3 | м         |         | / 🖉 🔇      | ) 🖂 🏟 🖸 🖻 | 9:17 |

| jile 📙 Save <u>A</u> s                  | e 🔚 Save <u>A</u> s <u>E</u> dit <u>V</u> iew Insert Format <u>T</u> ools <u>D</u> ata <u>W</u> indow <u>H</u> elp |                             |                                                                                                    |                   |            |   |                  |       |                                                                                        |            |            |   |    |  |
|-----------------------------------------|----------------------------------------------------------------------------------------------------|-----------------------------|----------------------------------------------------------------------------------------------------|-------------------|------------|---|------------------|-------|----------------------------------------------------------------------------------------|------------|------------|---|----|--|
|                                         | ▼ 10 ▼ <b>B</b>                                                                                                    | <i>I</i> <u>U</u> AB€ ≣ ≣   | · · · · · · · · · · · · · · · · · · ·                                                                  | •.0 .00 €         |            | - | 🅭 - <u>A</u> -   | - 3 3 | ¥₩₽                                                                                    | B* 😭 🗸     |            |   |    |  |
| A15 💌                                   | =                                                                                                    |                             |                                                                                                    |                   |            |   |                  |       |                                                                                        |            |            |   |    |  |
| A                                       | В                                                                                                    | C                           | D                                                                                                    | E                 | F          | G | Н                | I     | J                                                                                      | K          | L          | M |    |  |
| RCRA ID                                 | FAC ID                                                                                                    | Facility Name               | Street                                                                                                 | Town              | REGIO<br>N |   | Random<br>Number |       |                                                                                        |            |            |   |    |  |
| MA50000019  <br>30                      | 252308                                                                                                    | MILFORD MFG<br>SERVICES LLC | 425 FORTUNE<br>BLVD                                                                                    | MILFORD           | CE         |   |                  |       |                                                                                        |            |            |   |    |  |
| MAD9821930<br>36                        | 130394                                                                                                    | BAY STATE                   | 4 LATTI FARM<br>ROAD                                                                                   | MILLBURY          | CE         |   |                  |       |                                                                                        |            |            |   |    |  |
| MA50000038<br>37                        | 283763                                                                                                    | SOUTHBRIDGE Da              | t <mark>a Analysis</mark>                                                                              |                   |            |   |                  | ? 🔀   |                                                                                        |            |            |   |    |  |
| VAD0059561<br>VAR0000078<br>VAD07661659 | 131713<br>385135<br>413264                                                                                         | RANOR INC                   | Anova: Two-Factor Wil<br>Correlation<br>Covariance                                                     | thout Replication |            |   |                  |       |                                                                                        |            |            |   |    |  |
| MAD9852802                              | 399210                                                                                                    |                             | Descriptive Statistics<br>Exponential Smoothing<br>F-Test Two-Sample for Variances<br>Fourier Analysis |                   |            |   |                  |       |                                                                                        |            |            |   |    |  |
| MAD9812126<br>24                        | 132615                                                                                                    |                             | niscogram<br>Moving Average<br>Random Number Gener                                                     | ration            |            |   | <b>•</b>         |       |                                                                                        |            |            |   |    |  |
| VIAD9852966<br>23                       | 390509                                                                                                    | GULF OIL LP 5045            | W MM83                                                                                                 | CHARLTON          | CE         |   |                  | Garra |                                                                                        |            |            |   |    |  |
| MAD0069568<br>58                        | 51217                                                                                                    |                             | 440 LINCOLN<br>STREET                                                                                  | R                 | CE         |   |                  | cont. | <sup>2</sup> Accessing                                                                 | the Randon | n Number 1 |   |    |  |
| VIAD9652947<br>34                       | 207407                                                                                                    | STEEL                       |                                                                                                    | LANCASTER         | CE         |   |                  | Click | on <random< td=""><td>Number Gei</td><td>neration&gt;</td><td></td><td></td></random<> | Number Gei | neration>  |   |    |  |
| 41                                      | 132555                                                                                                    | SCHOOL                      |                                                                                                    | WEBSTER           | CE         |   |                  | L     |                                                                                        |            |            |   | ╧┛ |  |
|                                         |                                                                                                    |                             |                                                                                                    |                   |            |   |                  |       |                                                                                        |            |            |   |    |  |
|                                         |                                                                                                    |                             |                                                                                                    |                   |            |   |                  |       |                                                                                        |            |            |   |    |  |
|                                         |                                                                                                    |                             |                                                                                                    |                   |            |   |                  |       |                                                                                        |            |            |   |    |  |
|                                         |                                                                                                    |                             |                                                                                                    |                   |            |   |                  |       |                                                                                        |            |            |   |    |  |
| ty<br>ty                                |                                                                                                    | REGION & SQUIKAI            |                                                                                                    |                   |            |   |                  |       |                                                                                        |            |            |   |    |  |

| jile 🔚 Save <u>A</u>                         | e 🔚 Save As Edit View Insert Format Tools Data Window Help |                              |                |           |       |   |        |        |                                                                                                  |               |              |           |      |  |
|----------------------------------------------|------------------------------------------------------------|------------------------------|----------------|-----------|-------|---|--------|--------|--------------------------------------------------------------------------------------------------|---------------|--------------|-----------|------|--|
|                                              | • 10 • B I U ## 言言 = 國 \$ % , ‰ +% 信 信 图 • ▲ • 計 ➡ 常 単 旨 ▲ |                              |                |           |       |   |        |        |                                                                                                  |               |              |           |      |  |
| A15 🔹                                        | =                                                          |                              |                | I         |       |   |        |        |                                                                                                  |               |              |           |      |  |
| Α                                            | D                                                          | C C                          | n l            |           | F     | G | H      | I      | J                                                                                                | K             | L            | М         |      |  |
|                                              | Random Num                                                 | ber Generation               |                | ? 🔀       | REGIO |   | Random |        |                                                                                                  |               |              |           |      |  |
| RCRA ID                                      | North an of Useria                                         | - <b>- - - - - - - - - -</b> |                |           | N     |   | Number |        |                                                                                                  |               |              |           |      |  |
| MA50000019                                   | Number or <u>v</u> aria                                    | ables:                       | I              |           |       |   |        |        |                                                                                                  |               |              |           |      |  |
| 90<br>MAD9821930                             | Number of Rand                                             | dom Num <u>b</u> ers:        |                | Cancel    |       |   |        | STEP   | 3 Setting u                                                                                      | p the rand    | om number    | generator |      |  |
| 96                                           | Distribution:                                              | Uniform                      | n 🔽            | Help      | CE    |   |        | 0      | 1. D' (1                                                                                         | · 1 1         |              |           |      |  |
| VIA50000038                                  | Parameters                                                 | Uniform                      |                | 1         |       |   |        | -Open  | the Distribu                                                                                     | tion drop do  | wn menu      |           |      |  |
| 37                                           | 1 dramotors                                                | Normal                       |                |           |       |   |        | -Click | on <unifor< td=""><td>m&gt; (This sel</td><td>ects the how</td><td>v the</td><td></td></unifor<> | m> (This sel  | ects the how | v the     |      |  |
| MAD0059561                                   | B <u>e</u> tween (                                         | ) Binomia                    | li l           |           |       |   |        | randor | n numbers a                                                                                      | re distribute | d)           |           |      |  |
| MAD0766165                                   |                                                            | Poisson                      | )<br>          |           |       |   |        |        |                                                                                                  | _             |              |           |      |  |
| VIA50000011                                  |                                                            | Discrete                     | e 🗾            |           |       |   |        | -Click | on the <ou< td=""><td>tput Range&gt;</td><td>button unde</td><td>r Output</td><td>-</td></ou<>   | tput Range>   | button unde  | r Output  | -    |  |
| 54                                           |                                                            |                              |                |           | CE    | Π |        | option | 5                                                                                                |               |              |           |      |  |
| MAD9852802                                   | <u>R</u> andom Seed:                                       | Γ                            |                |           |       |   |        | -Click | on the rang                                                                                      | e selection b | ox           |           |      |  |
| 52                                           | COUTPUT options                                            |                              |                |           | CE    |   |        |        |                                                                                                  |               |              |           |      |  |
| MAD9812126                                   | Output Ran                                                 | ae: \$1                      | H\$2:\$H\$14 📑 |           |       |   |        |        |                                                                                                  |               |              |           |      |  |
| 24<br>MADQ950066                             | O New Workst                                               | peet Plv:                    | · · · ·        |           | UE    |   |        |        |                                                                                                  |               |              |           |      |  |
| 73                                           | C New Weekb                                                |                              |                |           | CE    |   |        |        |                                                                                                  |               |              |           |      |  |
| MAD0069568                                   | New Workbu                                                 | JOK                          |                |           |       |   |        |        |                                                                                                  |               |              |           |      |  |
| 58                                           | 51217                                                      |                              | SIREEL         | Я         | CE    |   |        |        |                                                                                                  |               |              |           |      |  |
| MAD9852947                                   |                                                            | STAINLESS                    | 835 STERLING   | S SOUTH   |       |   |        |        |                                                                                                  |               |              |           |      |  |
| 34                                           | 207407                                                     | STEEL                        | ROAD           |           | CE    |   |        |        |                                                                                                  |               |              |           |      |  |
| MARUUU5042                                   | 100555                                                     | BARILETI HIU                 |                | WEDSTED   |       |   |        |        |                                                                                                  |               |              |           |      |  |
| +1                                           | 132000                                                     | JSCHOOL                      |                | WEDSIER   |       | - |        |        |                                                                                                  |               |              |           |      |  |
|                                              |                                                            |                              |                |           |       |   |        |        |                                                                                                  |               |              |           |      |  |
|                                              |                                                            |                              |                |           |       |   |        |        |                                                                                                  |               |              |           |      |  |
|                                              |                                                            |                              |                |           |       |   |        |        |                                                                                                  |               |              |           |      |  |
|                                              |                                                            |                              |                |           |       |   |        |        |                                                                                                  |               |              |           |      |  |
|                                              |                                                            |                              |                |           |       |   |        |        |                                                                                                  |               |              |           |      |  |
|                                              |                                                            |                              |                |           |       |   |        |        |                                                                                                  |               |              |           |      |  |
| N SQG INSPECTIONS BY REGION / SQG RANDOM : 4 |                                                            |                              |                |           |       |   |        |        |                                                                                                  |               |              |           |      |  |
| dy                                           |                                                            |                              |                |           |       |   |        |        |                                                                                                  |               |              |           |      |  |
| start                                        | Ø 🖪 👿 🛛                                                    | : 🖬 🎯 📈 🖸                    | ) 🖿 🗿 🛢 🕤 🤅    | ) 🖂 🐴 🙆 🥥 | 2 🥹   |   | FFY    | 07 Op  | Microso                                                                                          | ft            | 1 🔆 🏟 🖸      | J# % 🖸    | 8:37 |  |

| 📽 🖪 🔒 (e                   |                           |                                                               |                             |           |     |                         |         |           |               |               |                                       |  |  |  |
|----------------------------|---------------------------|---------------------------------------------------------------|-----------------------------|-----------|-----|-------------------------|---------|-----------|---------------|---------------|---------------------------------------|--|--|--|
| <b>jie 🔲</b> Save <u>A</u> | s <u>E</u> dit <u>V</u> i | iew <u>I</u> nsert F <u>o</u> rmat <u>T</u> ools <u>D</u> ata | <u>W</u> indow <u>H</u> elp |           |     |                         |         |           |               |               |                                       |  |  |  |
|                            | ▼ 10 ▼                    | <b>B</b> <i>I</i> <u>U</u> A# ≡ ≡ ≡                           | <b>靈 \$ %,</b>              | *.0 .00 律 | ŧ 📖 | - <u>ð</u> - <u>A</u> - | }• ⇒ ¥  | ╎╙╞╸┣     | • 🖻 🗸         |               |                                       |  |  |  |
| H2 🔽                       | =                         |                                                               |                             |           |     |                         |         |           |               |               |                                       |  |  |  |
| A                          | В                         |                                                               | D                           |           | -   | А Н                     |         | J         | K             | L             | M                                     |  |  |  |
| DCDAID                     | FACID                     | Random Number Ger                                             | eration                     |           | ?   | Random                  |         |           |               |               |                                       |  |  |  |
| RCRA ID                    | FACID                     | \$H\$2:\$H\$14                                                |                             |           |     | Rumber                  |         |           |               |               |                                       |  |  |  |
| VIA30000019                | 252308                    |                                                               |                             |           | CE  |                         |         |           |               |               |                                       |  |  |  |
| MAD982193                  | 232300                    |                                                               | 4 LATTI FARM                |           |     |                         |         |           |               |               |                                       |  |  |  |
| J96                        | 130394                    | BAY STATE CIRCUITS INC                                        | ROAD                        | MILLBURY  | CE  |                         |         |           |               |               |                                       |  |  |  |
| MA5000038                  |                           | SOUTHBRIDGE SHEET                                             | 441 MAIN                    | STURBRID  |     |                         |         |           | <b>a</b>      |               |                                       |  |  |  |
| 37                         | 283763                    | METAL WORKS INC                                               | STREET                      | GE        | CE  |                         |         | STEP 4    | Generate t    | he Random     | 1 Numbers                             |  |  |  |
| MAD005956                  |                           |                                                               |                             | WESTMINS  |     |                         |         | -Highlig  | ht the Rando  | m Number      | column from                           |  |  |  |
| 172                        | 131713                    | RANOR INC                                                     | 1 BELLA DR                  | TER       | CE  |                         | $\succ$ | the first | hrough the    | ast facility  | on your                               |  |  |  |
| MAR000007                  |                           |                                                               | 24 PORTER                   |           |     |                         |         | universe  | list          |               | , , , , , , , , , , , , , , , , , , , |  |  |  |
| 356                        | 385135                    | VISTA CONTROLS                                                | ROAD                        |           | CE  |                         |         |           |               |               |                                       |  |  |  |
| VIADU/66165                | 413264                    | NASHOBA VALLEY MEDICA                                         | 200 GROTON RC               |           | CE  |                         |         | -Hit ente | r             |               |                                       |  |  |  |
|                            | 200010                    |                                                               | 201 MEMORIAL                |           | CE  |                         |         | Verreit   | 1             | . 1           |                                       |  |  |  |
| <u>л</u> 4<br>МАЛ985280    | J99210                    | TEVACO SERVICE STA                                            |                             |           | UL  |                         |         | - 1 OU W1 | i return to u | ie last scree | <u>n</u>                              |  |  |  |
| 262                        | 325058                    |                                                               | STREET                      | FR        | CE  |                         |         | -Click or | the < OK >    | bar and the   | e random                              |  |  |  |
| VIAD981212                 |                           | N CENTRAL CORRECTION                                          | 500 COLONY                  |           |     |                         |         | number    | column will   | be filled in  |                                       |  |  |  |
| 524                        | 132615                    | INSTITUTE                                                     | ROAD                        | GARDNER   | CE  |                         |         |           |               |               |                                       |  |  |  |
| MAD985296                  |                           |                                                               | MA TURNPIKE                 |           |     |                         |         |           |               |               |                                       |  |  |  |
| 523                        | 390509                    | GULF OIL LP 5045                                              | W MM83                      | CHARLTON  | CE  |                         |         |           |               |               |                                       |  |  |  |
| MAD006956                  |                           |                                                               | 440 LINCOLN                 | WORCEST   |     |                         |         |           |               | Ī             |                                       |  |  |  |
| 358                        | 51217                     | ALLMERICA FINANCIAL                                           | STREET                      | ER        | CE  |                         |         |           |               |               |                                       |  |  |  |
| 445005004                  |                           |                                                               |                             | SOUTH     |     |                         |         |           |               |               |                                       |  |  |  |
| VIAD965294                 | 207407                    | COATINGS INC                                                  |                             |           | CE. |                         |         |           |               |               |                                       |  |  |  |
|                            | 207407                    |                                                               | KOAD<br>52 LAKE             | ĸ         | UE  |                         |         |           |               |               |                                       |  |  |  |
| 241                        | 132555                    | BARTLETT HIGH SCHOOL                                          | PARKWAY                     | WEBSTER   | CE  |                         | )       |           |               |               |                                       |  |  |  |
|                            | .02000                    |                                                               |                             | meboren   |     | •••••                   |         |           |               |               |                                       |  |  |  |
|                            |                           |                                                               |                             |           |     |                         |         |           |               |               |                                       |  |  |  |
|                            |                           |                                                               |                             |           |     |                         |         |           |               |               |                                       |  |  |  |
|                            |                           |                                                               |                             |           |     |                         |         |           |               |               |                                       |  |  |  |
|                            |                           |                                                               |                             |           |     |                         |         |           |               |               |                                       |  |  |  |
| P PL/SQG I                 | VSPECTIO                  | NO DE REGIUN ( SQU KANDU                                      | M [ • ]                     |           |     |                         |         |           |               |               |                                       |  |  |  |
| C                          |                           |                                                               |                             |           |     |                         |         |           | J             |               |                                       |  |  |  |

| Eile 📕 Save A | s <u>E</u> dit <u>V</u> ie | ew <u>I</u> nsert F <u>o</u> rmat <u>T</u> ools | Data                        | Window Help          |                 |       |     |          |          |                                                                                       |                   |              | _           |
|---------------|----------------------------|-------------------------------------------------|-----------------------------|----------------------|-----------------|-------|-----|----------|----------|---------------------------------------------------------------------------------------|-------------------|--------------|-------------|
| al            | <b>-</b> 10 <b>-</b>       | BJUARE≣∄                                        | <mark>A↓</mark> <u>S</u> or | t.                   |                 |       | • < | » - A -  | 3•• ⇒• ¥ | ' \Y Ba Ba                                                                            | · 🔊 -             |              |             |
| H2 🔻          | =                          | 0.382000183111057                               | Eilt                        | er                   | •               |       |     |          | "        | • • •                                                                                 | •                 |              |             |
| A             | В                          | C                                               | For                         | rm                   |                 | F     | G   | Н        |          | J                                                                                     | K                 | L            | M           |
|               |                            |                                                 | Suţ                         | btotals              | $\overline{\ }$ | REGIO |     | Random   |          |                                                                                       |                   |              |             |
| RCRA ID       | FAC ID                     | Facility Name                                   | Vaļ                         | idation              |                 |       |     | Number   |          |                                                                                       |                   |              |             |
| MA50000019    |                            | MILFORD MFG SERVI                               | Tał                         | ble                  |                 |       | Ы   |          |          |                                                                                       | • 4               |              |             |
| 90            | 252308                     |                                                 | Tex                         | xt to Columns        |                 | TRE   |     | 0.382    |          | STEP 5 Acc                                                                            | essing the S      | Sort Functi  | on to order |
| IMAD982193    | 130394                     | BAV STATE CIDCUITS                              | Co                          | nsolidate            |                 |       | Ν   | 0 100691 |          | ine facilities                                                                        | by random         | number       |             |
| MA5000038     | 130394                     | SOLITHBRIDGE SHEE                               | Gro                         | oun and Outline      | ,               |       |     | 9,100001 |          | -Click on the                                                                         | <data> bar</data> | to open the  | e Data drop |
| 97            | 283763                     | METAL WORKS INC                                 |                             |                      |                 | CE    |     | 0.596484 |          | down menu                                                                             |                   |              |             |
| MAD005956     |                            |                                                 | 🛃 Piv                       | otTable and PivotCha | art Report      |       |     |          |          | C1: 1                                                                                 |                   | .1           |             |
| 172           | 131713                     | RANOR INC                                       | Gel                         | t External Data      | •               | CE    |     | 0.899106 |          | -Click on <s< td=""><td>ort&gt; to open</td><td>the sort fur</td><td>nction</td></s<> | ort> to open      | the sort fur | nction      |
| MAR000007     |                            |                                                 | 1 Rel                       | fresh Data           |                 |       |     |          |          |                                                                                       |                   |              |             |
| 856           | 385135                     | VISTA CONTROLS                                  |                             |                      |                 |       |     | 0.88461  |          |                                                                                       |                   |              |             |
| MADU/66165    | 413264                     | NASHOBA VALLEY MI                               |                             | 200 GROTON RC        | AYER            | CE    |     | 0.958464 |          |                                                                                       |                   |              |             |
| IMA50000011   | 399210                     |                                                 | ∡<br> r                     | 201 MEMORIAL         | NDV             | CE    |     | 0.017796 |          |                                                                                       |                   |              |             |
| MAD985280     | 333210                     | TEXACO SERVICE ST                               | A 3                         | BAD GROVE            | WORCEST         |       |     | 0.014430 |          |                                                                                       |                   |              |             |
| 262           | 325058                     | (MOTIVA ENT)                                    |                             | STREET               | ER              | CE    |     | 0.407422 |          |                                                                                       |                   |              |             |
| MAD981212     |                            | N CENTRAL CORRECT                               | TION 5                      | 500 COLONY           |                 |       |     |          |          |                                                                                       |                   |              |             |
| 624           | 132615                     | INSTITUTE                                       | F                           | ROAD                 | GARDNER         | CE    |     | 0.863247 |          |                                                                                       |                   |              |             |
| MAD985296     |                            |                                                 | 1                           | MA TURNPIKE          |                 |       |     |          |          |                                                                                       |                   |              |             |
| 623           | 390509                     | GULF OIL LP 5045                                |                             |                      |                 | CE    |     | 0.138585 |          |                                                                                       |                   |              |             |
| 1VIADUU6956   | 51017                      |                                                 | . 4                         | 440 LINCOLN          |                 | CE    |     | 0.245033 |          |                                                                                       |                   |              |             |
| 0.00          | 51217                      |                                                 |                             | SIREEI               | SOUTH           |       |     | 0.240000 |          |                                                                                       |                   |              |             |
| MAD985294     |                            | STAINLESS STEEL                                 | 8                           | 335 STERLING         | LANCASTE        |       |     |          |          |                                                                                       |                   |              |             |
| 784           | 207407                     | COATINGS INC                                    | F                           | ROAD                 | R               | CE    |     | 0.045473 |          |                                                                                       |                   |              |             |
| MAR000504     |                            |                                                 | 5                           | 52 LAKE              |                 |       |     |          |          |                                                                                       |                   |              |             |
| 241           | 132555                     | BARTLETT HIGH SCHO                              | DOL  F                      | PARKWAY              | WEBSTER         | CE    |     | 0.03238  | ļ        |                                                                                       |                   |              |             |
|               |                            |                                                 |                             |                      |                 |       |     |          |          |                                                                                       |                   |              |             |
|               |                            |                                                 |                             |                      |                 |       |     |          |          |                                                                                       |                   |              |             |
|               |                            |                                                 |                             |                      |                 |       |     |          |          |                                                                                       |                   |              |             |
|               |                            |                                                 |                             |                      |                 |       |     |          |          |                                                                                       |                   |              |             |
| < ► ► ► SQG I | NSPECTION                  | NS BY REGION / SQG RA                           | ANDOM                       | ∢                    |                 |       |     |          |          |                                                                                       |                   |              |             |
| ady           |                            |                                                 |                             |                      |                 |       |     |          | Su       | m=5.567979                                                                            | 998               |              |             |

| jie 📙 Save <u>A</u> s                    | Save <u>A</u> s Edit <u>V</u> iew Insert Format Iools <u>D</u> ata <u>W</u> indow <u>H</u> elp                                                                                                    |                  |                    |           |            |                  |                       |                              |                                                                          |                                                                                |                         |               |      |  |
|------------------------------------------|----------------------------------------------------------------------------------------------------|------------------|--------------------|-----------|------------|------------------|-----------------------|------------------------------|--------------------------------------------------------------------------|--------------------------------------------------------------------------------|-------------------------|---------------|------|--|
|                                          | • 10 •                                                                                                    | B / U ▲ 🖛 🚍      | ≣≣ <b>\$</b> %     | •.0 .00 € |            | •                | <u>ð</u> - <u>A</u> - | - <b>]</b> •• <b>]</b> •• ¦i | ל ייָד ₽=                                                                | ₽* 🗐 🗸                                                                         |                         |               |      |  |
| A2 💌                                     | = M                                                                                                    | A5000001990      |                    |           |            |                  |                       |                              |                                                                          |                                                                                |                         |               |      |  |
| <u>A</u>                                 | В                                                                                                    | С                | D                  | E         | F          | G                | Н                     |                              | J                                                                        | K                                                                              | L                       | M             |      |  |
| RCRA ID                                  | FAC                                                                                                    | E                |                    | Town      | REGIO<br>N |                  | Random<br>Number      |                              |                                                                          |                                                                                |                         |               |      |  |
| VIA50000019                              | So                                                                                                    | rt               | ?                  | <u>×</u>  |            |                  |                       |                              |                                                                          |                                                                                | 0 1111 0                | -             |      |  |
| 30<br>MAD0001000                         |                                                                                                    | rt by            |                    | LEORD     | CE         |                  | 0.382                 |                              | STEP 6                                                                   | Order the i                                                                    | facilities from<br>ther | m lowest to   | )    |  |
| VIAD9621950  <br>36                      | 13039                                                                                                    | Random Number    | • Ascending        | LEBURY    | CE         | ┝                | 11100681              |                              | inglication                                                              |                                                                                | liber                   |               |      |  |
| ~                                        |                                                                                                    | Street           | C Descending       | LEBOIL    |            |                  | 0.100001              |                              | -Select th                                                               | e entire spr                                                                   | eadsheet by o           | clicking on t | the  |  |
| MA50000038                               | Tł                                                                                                    | Town<br>REGION   | <u> </u>           |           |            |                  |                       |                              | blank box in the upper left hand corner                                  |                                                                                |                         |               |      |  |
|                                          | 28378                                                                                                    | (Column G)       |                    |           | CE         | -                | 0.596484              |                              | -Click on                                                                | the n <hea< td=""><td>der Row&gt; bi</td><td>utton under</td><td>4</td></hea<> | der Row> bi             | utton under   | 4    |  |
| 72                                       | 13171 тн                                                                                                    | (Column I)       | C Desceijoling     |           | CE         | $\triangleright$ | 8.899406              |                              | <my l<="" list="" td=""><td>nas&gt;</td><td></td><td></td><td></td></my> | nas>                                                                           |                         |               |      |  |
| MAR0000078                               | 20542                                                                                                    | •                | • Ascending        |           |            |                  |                       |                              | -Open the                                                                | e <sort by=""></sort>                                                          | drop down r             | nenu          |      |  |
| 00<br>MAD07661659                        |                                                                                                    | h                | C Descending       |           |            |                  | 0.68461               |                              | Clister                                                                  | (1                                                                             | 1                       |               |      |  |
| MA50000011                               |                                                                                                    | / list has       |                    | HREWSBU   |            |                  | 0.000404              |                              | -Click on                                                                | the <ascer< td=""><td>iding&gt; buttoi</td><td>1</td><td>+</td></ascer<>       | iding> buttoi           | 1             | +    |  |
| 54                                       | 39921                                                                                                    | Reader row O No  | header ro <u>w</u> | (         | CE         |                  | 0.014496              |                              | - Click on <random number=""> (this picks the</random>                   |                                                                                |                         |               |      |  |
| 44.00052002                              |                                                                                                    | Ontions          | K Cancel           |           |            |                  |                       |                              | column to                                                                | o sort by)                                                                     |                         |               |      |  |
| VIAD9652602                              | 325050                                                                                                    |                  |                    |           | CE         |                  | <del>R 407</del> 422  |                              | -Click on                                                                | the <ok></ok>                                                                  | bar to sort th          | ne facilities |      |  |
| 52                                       | 020000                                                                                                    | N CENTRAL        |                    |           | 02         |                  | 0.101 12              |                              | from lowe                                                                | est to highe                                                                   | st random n             | umber         |      |  |
| MAD9812126                               |                                                                                                    | CORRECTION       | 500 COLONY         |           |            |                  |                       |                              |                                                                          |                                                                                |                         |               |      |  |
|                                          | 132615                                                                                                    |                  |                    | GARDNER   | CE         |                  | 0.863247              |                              |                                                                          |                                                                                |                         |               |      |  |
| VIAD9052966                              | 390509                                                                                                    | GULF OIL LP 5045 | W MM83             | CHARLTON  | CE         |                  | 0.138585              |                              |                                                                          |                                                                                |                         |               |      |  |
| MAD0069568                               |                                                                                                    | ALLMERICA        | 440 LINCOLN        | WORCESTE  |            |                  |                       |                              |                                                                          |                                                                                |                         |               |      |  |
| 58                                       | 51217                                                                                                    | FINANCIAL        | STREET             | R         | CE         |                  | 0.245033              |                              |                                                                          |                                                                                |                         |               | 4    |  |
|                                          |                                                                                                    | ISTAINLESS       | 835 STERLING       | SOUTH     |            |                  |                       |                              |                                                                          |                                                                                |                         |               |      |  |
| 34                                       | 207407                                                                                                    | COATINGS INC     | ROAD               | LANCASTER | CE         |                  | 0.045473              |                              |                                                                          |                                                                                |                         |               |      |  |
| MAR0005042                               |                                                                                                    | BARTLETT HIGH    | 52 LAKE            |           |            |                  |                       |                              |                                                                          |                                                                                |                         |               |      |  |
| 41                                       | 132555                                                                                                    | SCHOOL           | PARKWAY            | WEBSTER   | CE         |                  | 0.03238               |                              |                                                                          |                                                                                |                         |               |      |  |
|                                          | Image: Second second se<br>Second second second second second second second second second second second second second second second second second second second second second second second second second second second second sec |                  |                    |           |            |                  |                       |                              |                                                                          |                                                                                |                         |               |      |  |
| SQG INSPECTIONS BY REGION SQG RANDOM : 4 |                                                                                                    |                  |                    |           |            |                  |                       |                              |                                                                          |                                                                                |                         |               |      |  |
| ły                                       |                                                                                                    |                  |                    |           |            |                  |                       | S                            | um=323515                                                                | 53.568                                                                         |                         |               |      |  |
| start                                    | <b>2</b> • <b>w</b>                                                                                                    | 🛛 🖬 😰 🖉 🖻        | i 🗿 🛢 🕤 🕤 I        | 🖬 🖄 🥭     | 9 🥹        |                  | 📴 FF                  | . 🛛 🛛                        | lic 🗀                                                                    | 2 W 🔫                                                                          | I 🚫 🏟 🖸                 | D 🖉 🍋         | 8:42 |  |

## 😅 🔚 🚑 🎒 🐧 🖤 🐰 🛅 🛍 🚿 🗠 - 🖙 🍓 Σ 🏂 🛃 🛍 🦓 100% - 🍳 -

jile 📕 Save <u>A</u>s... Edit <u>V</u>iew Insert F<u>o</u>rmat <u>T</u>ools <u>D</u>ata <u>Wi</u>ndow <u>H</u>elp

## • 10 • B I U ₩ ≡ ≡ ≡ ፼ \$ %,% 🕫 谭 🗉 • 🅭 • 🚣 • ⅔ ⅔ Ÿ 받 🖻 🗃 •

\_

- =

112

| A           | В           | C                  | D             | E          | F     | G | Н        | J              | K             | L             | M           |  |
|-------------|-------------|--------------------|---------------|------------|-------|---|----------|----------------|---------------|---------------|-------------|--|
|             |             |                    |               |            | REGIO |   | Random   |                |               |               |             |  |
| RCRA ID     | FAC ID      | Facility Name      | Street        | Town       | N     |   | Number   |                |               |               |             |  |
| MA50000011  |             | C C EASTERN        | 201 MEMORIAL  | SHREWSBU   |       |   |          |                |               |               |             |  |
| 54          | 399210      | INC                | DRIVE         | RY         | CE    |   | 0.014496 |                |               |               |             |  |
| MAR0005042  |             | BARTLETT HIGH      | 52 LAKE       |            |       |   |          |                |               |               |             |  |
| 41          | 132555      | SCHOOL             | PARKWAY       | WEBSTER    | CE    |   | 0.03238  |                |               |               |             |  |
|             |             | STAINLESS          |               |            |       |   |          |                |               |               |             |  |
| MAD9852947  |             | STEEL              | 835 STERLING  | SOUTH      |       |   |          |                |               |               |             |  |
| 34          | 207407      | COATINGS INC       | ROAD          | LANCASTER  | CE    |   | 0.045473 | STEP 7 US      |               |               |             |  |
| MAD9821930  |             | BAY STATE          | 4 LATTI FARM  |            |       |   |          | Save the fil   |               |               |             |  |
| 36          | 130394      | CIRCUITS INC       | ROAD          | MILLBURY   | CE    |   | 0.100681 | -Save the III  | e             |               |             |  |
| MAD9852966  |             |                    | MA TURNPIKE   |            |       |   |          | -Pick the tor  | 56 facilities | for inspect   | ion         |  |
| 23          | 390509      | GULF OIL LP 5045   | VV MM83       | CHARLTON   | CE    |   | 0.138585 | -i ick uie top | JO facilities | s for hispeet | 1011        |  |
| MAD0069568  |             | ALLMERICA          | 440 LINCOLN   | WORCESTE   |       |   |          | -If facilities | are found to  | be closed o   | r found     |  |
| 58          | 51217       | FINANCIAL          | STREET        | R          | CE    |   | 0.245033 | upon inspect   | ion to have   | a RCRA haz    | zardous     |  |
| MA50000019  |             | MILFORD MFG        | 425 FORTUNE   |            |       |   |          | waste genera   | tion rate ou  | tside the RC  | <b>I</b> RA |  |
| 30          | 252308      | SERVICES LLC       | BLVD          | MILFORD    | CE    |   | 0.382    | SQG thresho    | lds, select t | he next faci  | lity on     |  |
|             |             | TEXACO             |               |            |       |   |          | the list.      |               |               |             |  |
| MAD9852802  |             | SERVICE STA        | 340 GROVE     | WORCESTE   |       |   |          |                |               |               |             |  |
| 52          | 325058      | (MOTIVA ENT)       | STREET        | R          | CE    |   | 0.407422 |                |               |               |             |  |
|             |             | SOUTHBRIDGE        |               |            |       |   |          |                |               |               |             |  |
| MA50000038  |             | SHEET METAL        | 441 MAIN      |            |       |   |          |                |               |               |             |  |
| 37          | 283763      | WORKS INC          | STREET        | STURBRIDGE | CE    |   | 0.596484 |                |               |               |             |  |
|             |             | N CENTRAL          |               |            |       |   |          |                |               |               |             |  |
| MAD9812126  |             | CORRECTION         | 500 COLONY    |            |       |   |          |                |               |               |             |  |
| 24          | 132615      | INSTITUTE          | ROAD          | GARDNER    | CE    |   | 0.863247 |                |               |               |             |  |
| MAR0000078  |             | VISTA              | 24 PORTER     |            |       |   |          | 1              |               |               |             |  |
| 56          | 385135      | CONTROLS           | ROAD          | LITTLETON  | CE    |   | 0.88461  |                |               |               |             |  |
| MAD0059561  |             |                    |               | WESTMINST  |       |   |          |                |               |               |             |  |
| 72          | 131713      | RANOR INC          | 1 BELLA DR    | ER         | CE    |   | 0.899106 |                |               |               |             |  |
| MAD07661659 | 413264      | NASHOBA VALLE      | 200 GROTON RO | AYER       | CE    |   | 0.958464 |                |               |               |             |  |
|             |             |                    |               |            |       |   |          |                |               |               |             |  |
|             |             |                    |               |            |       |   |          |                |               |               |             |  |
| ▶ N \SQG IN | SPECTIONS B | Y REGION / SQG RAI |               |            |       |   |          |                |               |               |             |  |
| dy          |             |                    |               |            |       |   |          |                |               |               |             |  |